## Bolasar đăng xuất tài khoản một cách chính xác

## 1. Cách đăng xuất tài khoản Bolasar một cách dễ dàng

Để đăng xuất tài khoản Bolasar một cách dễ dàng, bạn chỉ cần thực hiện một số bước đơn giản như sau:

1. Đầu tiên, bạn cần truy cập vào trang chính của Bolasar và đăng nhập vào tài khoản của mình.

2. Sau khi đăng nhập thành công, bạn hãy nhấn vào biểu tượng tài khoản của mình ở góc trên bên phải của trang web.

3. Trong menu dropdown, bạn sẽ thấy một tùy chọn "Đăng xuất" hoặc "Log out". Hãy nhấn vào tùy chọn này để đăng xuất khỏi tài khoản Bolasar.

4. Bạn sẽ nhận được thông báo xác nhận việc đăng xuất thành công và trở về trang chủ của Bolasar.

5. Bây giờ bạn đã đăng xuất khỏi tài khoản Bolasar một cách dễ dàng và an toàn.

## Làm thế nào để đăng xuất khỏi ứng dụng Bolasar

Để đăng xuất khỏi ứng dụng Bolasar, trước hết bạn cần mở ứng dụng trên thiết bị của mình. Sau đó, bạn hãy tìm và chọn vào biểu tượng cài đặt hoặc tài khoản của mình.

Tiếp theo, bạn sẽ thấy một danh sách các tùy chọn liên quan đến tài khoản của mình. Hãy cuộn xuống và tìm đến phần "Đăng xuất" hoặc "Logout". Bạn cần nhấn vào đó để đăng xuất khỏi ứng dụng.

Sau khi nhấn vào "Đăng xuất", hãy chờ trong vài giây để hệ thống xác nhận việc đăng xuất của bạn. Khi hoàn tất, bạn sẽ thấy màn hình hiển thị thông báo xác nhận rằng bạn đã đăng xuất thành công.

Việc đăng xuất khỏi ứng dụng Bolasar giúp bảo vệ thông tin cá nhân của bạn và đảm bảo an toàn cho tài khoản. Hãy nhớ đăng xuất sau khi sử dụng ứng dụng để tránh nguy cơ bị hack hoặc sử dụng trái phép tài khoản của bạn.

## 3. Bí quyết đăng xuất tài khoản Bolasar mà bạn cần biết

Khi sử dụng dịch vụ Bolasar, việc đăng xuất tài khoản sau khi đã hoàn tất công việc là rất quan trọng. Dưới đây là những bí quyết mà bạn cần biết để đảm bảo an toàn thông tin cá nhân: 1. Đăng xuất sau khi sử dụng: Hãy luôn nhớ đăng xuất tài khoản Bolasar sau khi hoàn thành công việc, đặc biệt khi sử dụng trên các thiết bị công cộng.

 2. Sử dụng tính năng đăng xuất tự động: Nếu có tính năng đăng xuất tự động trên ứng dụng Bolasar, bạn nên kích hoạt để đảm bảo dữ liệu cá nhân không bị lộ ra ngoài khi không sử dụng.
3. Kiểm tra lịch sử đăng nhập: Để đảm bảo an ninh cho tài khoản, hãy kiểm tra lịch sử đăng nhập định kỳ để phát hiện các hoạt động đáng ngờ và thực hiện các biện pháp phòng tránh kịp thời. https://bolasiar.id/